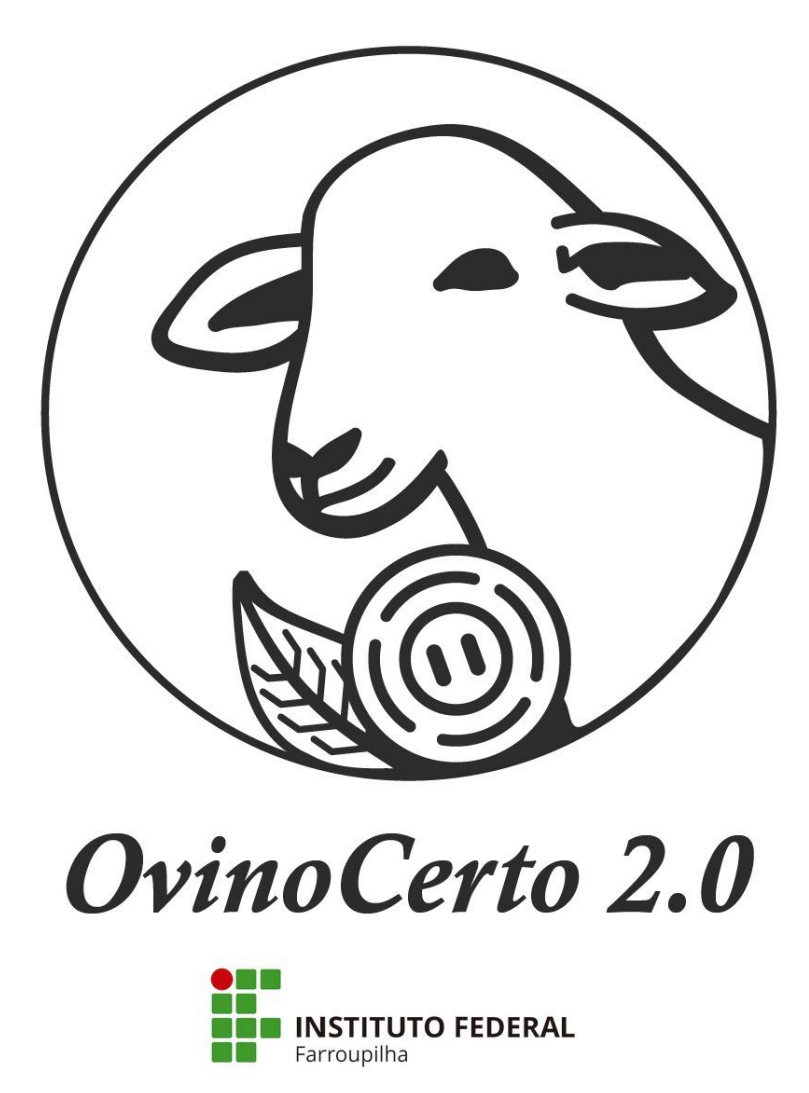

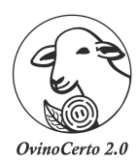

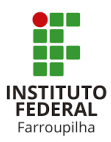

# Sumário

| Sobre                                                   | 3        |
|---------------------------------------------------------|----------|
| Desenvolvedores                                         | 3        |
| Manual de Instalação OvinoCerto 2.0                     | 4        |
| Como instalar o OvinoCerto 2.0?                         | 5        |
| Seleção do instalador                                   | 5        |
| Permissão de instalação                                 | 5        |
| Acordo de licença                                       |          |
| Informações de configuração mínimas para instalação     | <i>6</i> |
| Selecione o local de destino                            | 7        |
| Selecionar tarefas adicionais                           | 7        |
| Pronto para instalar                                    | 8        |
| Instalando                                              | 8        |
| Instalação do Java                                      | 9        |
| Instalação do Java - Andamento                          | 9        |
| Instalação do Java - Concluída                          |          |
| Instalação OvinoCerto2.0 finalizando                    |          |
| Completando o assistente do Instalador do OvinoCerto2.0 | 11       |
| Primeiro acesso OvinoCerto2.0                           | 11       |
| Cadastro: Formulador responsável                        |          |
| Entrar no OvinoCerto2.0                                 |          |
| Manual de Desinstalação OvinoCerto 2.0                  |          |
| Porque desinstalar o OvinoCerto2.0 da sua máquina?      | 14       |
| Localizar o OvinoCerto2.0                               | 14       |
| Local do arquivo                                        | 14       |
| Permissão de desinstalação                              |          |
| Confirmação do processo de desinstalação                |          |
| Desinstalando                                           | 16       |
| Arquivos                                                | 16       |
| Retornar a pasta Ovino Certo                            |          |
|                                                         |          |

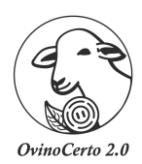

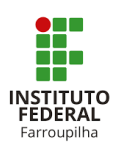

#### Sobre

O *OvinoCerto2.0* foi desenvolvido com a intenção de facilitar e melhorar resultados na ovinocultura. Assim, proporcionando aos seus usuários formulações de dietas pelo **método de tentativa e erro**, bem como planejamento e custos destas atividades.

Foi projetado no Instituto Federal de Educação, Ciência e Tecnologia Farroupilha – (IFFar), nos seguintes Campus: São Vicente do Sul, Santo Augusto, Frederico Westphalen, Alegrete, Júlio de Castilhos. Também conta com a parceria do Departamento de Zootecnia da Universidade Federal de Santa Maria (UFSM).

#### Desenvolvedores

Rafael Sanches Venturini, Zootecnista, Dr. Professor do Departamento de Ensino/Zootecnia – Instituto Federal de Educação, Ciência e Tecnologia Farroupilha (IFFar) - Campus São Vicente do Sul – Coordenador.

Cleitom José Richter, Licenciatura em Computação, Me. Professor do Departamento de Ensino – Instituto Federal de Educação, Ciência e Tecnologia Farroupilha (IFFar) - Campus Santo Augusto – Coordenador Adjunto.

Paulo Henrique de Souza Oliveira, Ciência da Computação, Professor do Departamento de Ensino – Instituto Federal de Educação, Ciência e Tecnologia Farroupilha (IFFar) - Campus Santo Augusto - Colaborador (a).

Danrley Brasil Dos Santos, Discente do curso de Licenciatura em Computação. Instituto Federal de Educação, Ciência e Tecnologia Farroupilha (IFFar) - Campus Santo Augusto – Bolsista.

Flânia Mônego Argenta, Zootecnista, Dra. Departamento de Ensino – Instituto Federal de Educação, Ciência e Tecnologia do Rio Grande do Sul (IFRS) - Campus Vacaria – Colaborador (a).

Cleber José Tonetto, Médico Veterinário, Dr. Professor do Departamento de Ensino/Zootecnia – Instituto Federal de Educação, Ciência e Tecnologia Farroupilha (IFFar) - Campus São Vicente do Sul. Colaborador

Sérgio Carvalho, Zootecnista, Dr. Professor Adjunto do Departamento de Zootecnia, Universidade Federal de Santa Maria (UFSM). Colaborador (a).

Leonir Luiz Pascoal, Zootecnista, Dr. Professor Adjunto do Departamento de Zootecnia, Universidade Federal de Santa Maria (UFSM). Colaborador (a).

Gilberto Vilmar Kozloski, Médico Veterinário, Dr. Professor Associado do Departamento de Zootecnia, Universidade Federal de Santa Maria (UFSM). Colaborador (a).

Luiz Giovani de Pellegrini, Médico Veterinário, Dr. Professor do Departamento de Ensino/Zootecnia – Instituto Federal de Educação, Ciência e Tecnologia Farroupilha (IFFar) - Campus Júlio de Castilhos. Colaborador (a).

Felipe Silva Poleto, Discente do curso de Bacharelado em Agronomia. Instituto Federal de Educação, Ciência e Tecnologia Farroupilha (IFFar) - Campus São Vicente do Sul. Colaborador (a).

Demais colaboradores.

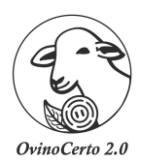

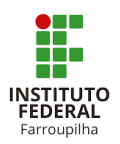

# Manual de Instalação OvinoCerto 2.0

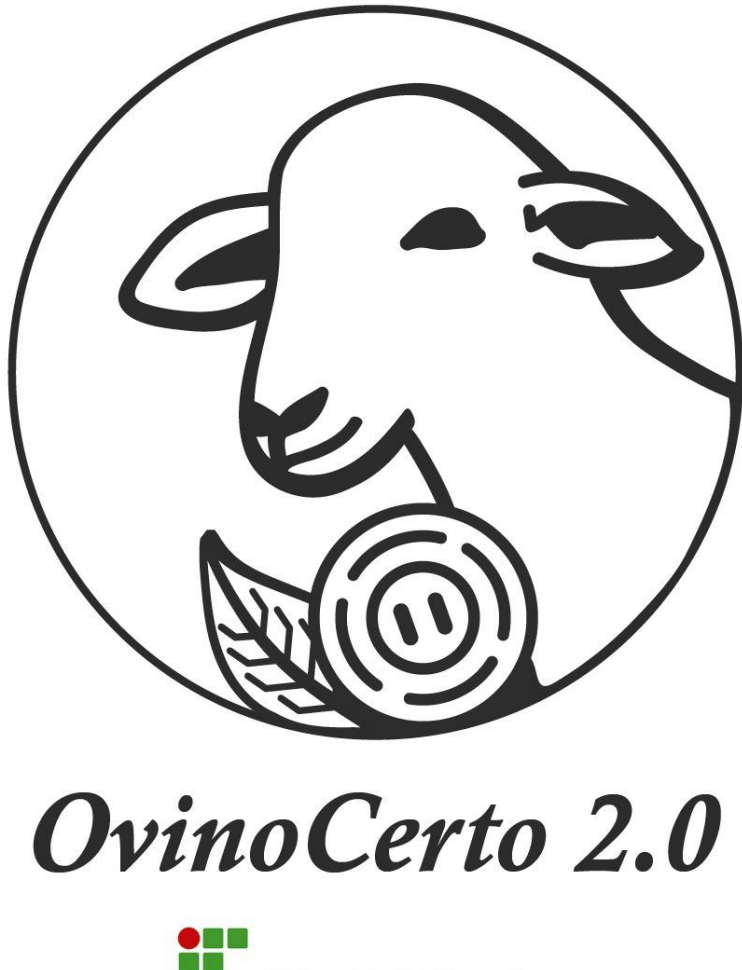

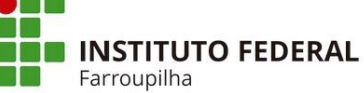

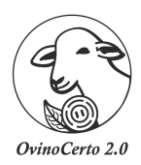

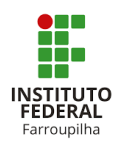

## Como instalar o OvinoCerto 2.0?

Primeiramente irá responder o questionário sobre o perfil dos usuários do *OvinoCerto 2.0* e logo após baixe o instalador. Assim, é só seguir os passos para a instalação.

| ganizar 🔻 📑 Abrir              | Compartilhar com 👻 Gravar | Nova pasta                  |           | H • 🔟 🤅 |
|--------------------------------|---------------------------|-----------------------------|-----------|---------|
| Favoritos                      | Nome                      | Data de modificaç Tipo      | Tamanho   |         |
| Downloads                      | 15 Instalador Ovino Certo | 03/08/2020 14:06 Aplicativo | 89.135 KB |         |
| 💹 Locais<br>💶 Área de Trabalho | 4                         |                             |           |         |
|                                | ų                         |                             |           |         |
| Bibliotecas                    | 1                         |                             |           |         |
| Imagens                        |                           |                             |           |         |
| J Músicas                      |                           |                             |           |         |
| Videos                         |                           |                             |           |         |
| Grupo doméstico                |                           |                             |           |         |
| Computador                     |                           |                             |           |         |
| 🏭 Disco Local (C:)             |                           |                             |           |         |
| Rede                           |                           |                             |           |         |
| 2                              |                           |                             |           |         |
|                                |                           |                             |           |         |
|                                |                           |                             |           |         |
|                                |                           |                             |           |         |
|                                |                           |                             |           |         |
|                                |                           |                             |           |         |
|                                |                           |                             |           |         |

#### Seleção do instalador

1. Após baixar o instalador, localizar ele no seu computador. Após isso, selecionar o mesmo e clicar duas vezes com o botão esquerdo do mouse.

#### Permissão de instalação

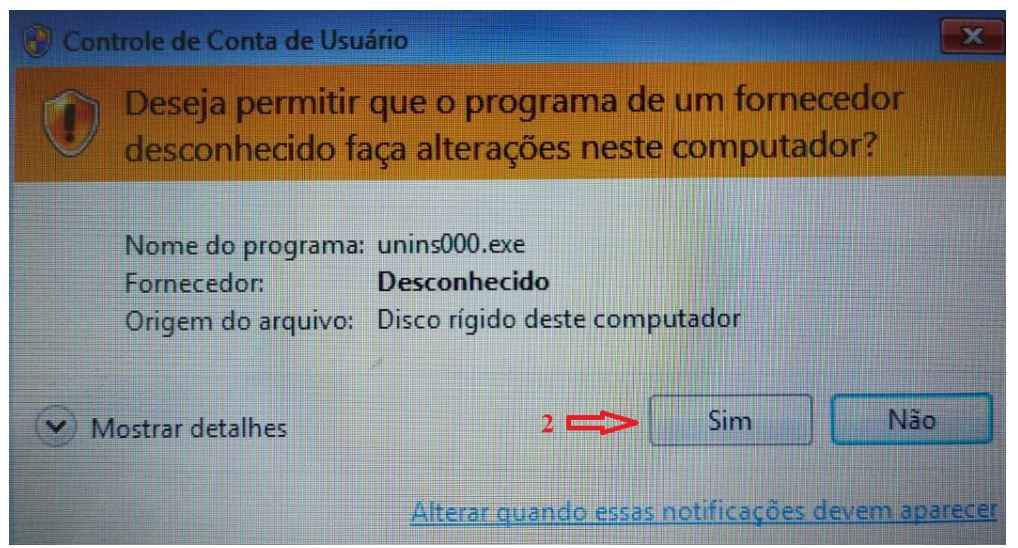

2. Irá abrir uma janela solicitando a permissão para realizar a instalação na sua máquina, assim deves selecionar a opção "sim"

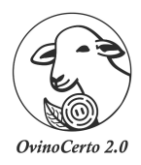

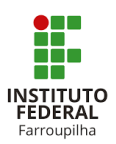

#### Acordo de licença

| j🕄 Ovino Certo versão v7.5 - Instalador                                                                                                    |
|----------------------------------------------------------------------------------------------------|
| Acordo de Licença<br>Por favor leia as seguintes informações importantes antes de continuar.                                                                                                    |
| Por favor leia o seguinte Acordo de Licença. Você deve aceitar os termos deste acordo<br>antes de continuar com a instalação.                                                                                                    |
| Termo de Servico do OvinoCerto                                                                                                    |
| A equipe do OvinoCerto permitira o uso programa desde que voce ACEITE todas<br>as condicoes deste termo. Sendo que, a instalacao ou utilizacao do software<br>indica que o cliente esta ciente dos termos, concordando com os mesmos.                                          |
| Propriedade do Software<br>Os direitos autorais do software sao de propriedade do Instituto Federal de<br>Educacao, Ciencia e Tecnologia Farroupilha juntamente com o coordenador do<br>projeto. Ambos estao protegidos pela legislacao relativa a propriedade<br>intelectual. |
| 3  Eu aceito o acordo                                                                                                    |
| © Eu não aceito o acordo                                                                                                    |
| 4 Próximo > Cancelar                                                                                                    |

- 3. Ler os termos do "Acordo de Licença" e selecionar a opção "eu aceito o acordo" caso deseje prosseguir com a instalação.
- 4. Clicar na opção "Próximo".

**OBS.: ATENÇÃO:** Recomendamos que todas as formulações e planejamentos devem ser conduzidos por um profissional técnico capacitado. Todas as informações e formulações realizadas serão de inteira responsabilidade do usuário. Nesse sentido, a equipe do *OvinoCerto* não se responsabiliza por distúrbios, patologias ou óbito de animais, bem como erros nos resultados econômicos.

| Ovino Certo versão v7.5 - Instalador                                                                               | - 3.4                              |                  | - 🗖 🗙    |
|----------------------------------------------------------------------------------------------------|------------------------------------|------------------|----------|
| Informação<br>Por favor leia as seguintes informações imp                                                          | ortantes antes d                   | e continuar.     | <u>s</u> |
| Quando você estiver pronto pra continuar o                                                                         | com o Instalador,                  | clique em Próxir | no.      |
| ===== IMPORTANTE =====<br>Requisitos minimos.                                                                      |                                    |                  |          |
| Windows 10 (8u51 e versoes posteriores)<br>Windows 8.x (Desktop)                                                   |                                    |                  |          |
| Windows 7 SP1<br>Windows Vista SP2<br>Windows Server 2008 R2 SP1 (64 bits)                                         |                                    |                  |          |
| Windows Server 2012 e 2012 R2 (64 bits)<br>Memoria RAM: 128 MB                                                     |                                    |                  |          |
| Espaco em disco (HD): 124 MB para JRE; 2<br>Processador: no minimo, um processador P<br>Resolucao minima: 1280x720 | MB para Java Up<br>entium 2 de 266 | odate<br>MHz     |          |
|                                                                                                    |                                    |                  |          |
|                                                                                                    |                                    | _5               |          |
|                                                                                                    | < Voltar                           | Próximo >        | Cancelar |

## Informações de configuração mínimas para instalação

5. O usuário deve ficar atento as configurações mínimas para instalar o *OvinoCerto2.0*, caso não atenda essas informações o programa não irá ser executado corretamente.

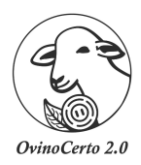

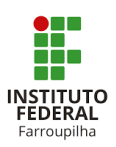

#### Manual de Instalação e Desinstalação OvinoCerto 2.0 Selecione o local de destino

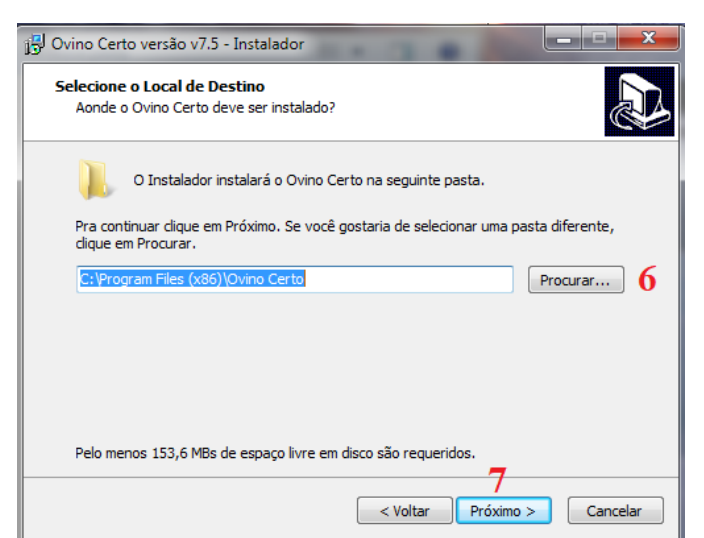

- 6. Selecionar a pasta que deseja alocar o OvinoCerto2.0 na sua máquina.
- 7. Após a seleção da pasta desejada, clicar em "Próximo".

## Selecionar tarefas adicionais

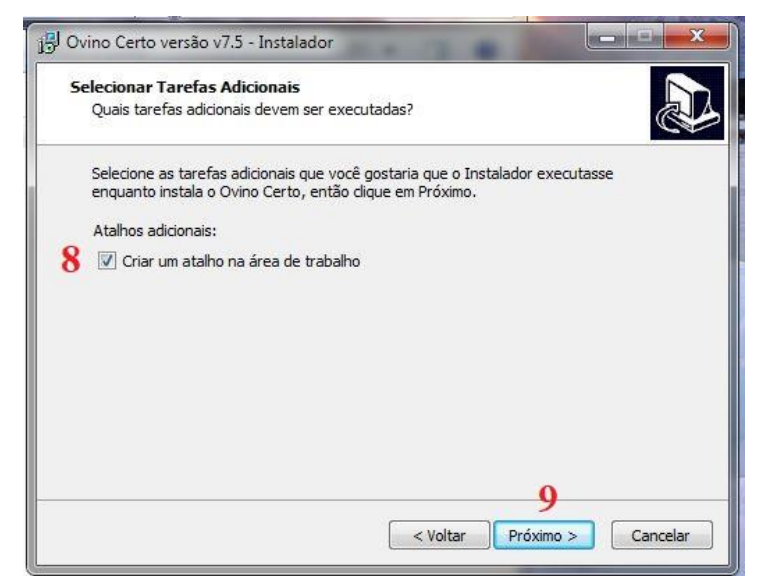

- 8. Como sugestão, selecionar "Criar um atalho na área de trabalho", dessa maneira o ícone do *OvinoCerto2.0* estará para mais fácil seu acesso.
- 9. Após a seleção, clicar em "Próximo".

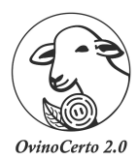

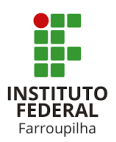

## Pronto para instalar

| Pronto pra Instalar                                                                        |                                                         |
|--------------------------------------------------------------------------------------------|---------------------------------------------------------|
| O Instalador está agora pronto pra o<br>computador.                                        | começar a instalar o Ovino Certo no seu                 |
| Clique em Instalar pra continuar com<br>revisar ou mudar quaisquer configura               | a instalação ou clique em Voltar se você quer<br>ações. |
| Local de destino:<br>C:\Program Files (x86)\Ovino C                                        | erto                                                    |
| Pasta do Menu Iniciar:<br>Ovino Certo                                                      |                                                         |
| Tarefas adicionais:<br>Atalhos adicionais:<br>Criar um atalho na área <mark>d</mark> e tra | abalho                                                  |
|                                                                                            | -                                                       |
|                                                                                            | 10                                                      |

10. Conferir local de destino, pasta e tarefas adicionais. Após clicar em "Instalar"

## Instalando

| Instalando                 |                                                                | 2 |
|----------------------------|----------------------------------------------------------------|---|
| Por favor es<br>computador | pere enquanto o Instalador instala o Ovino Certo no seu        |   |
| Extraindo ar               | quivos                                                         |   |
| C:\Users\ph                | lco\AppData\Local\Temp\js-31DFR.tmp\jre-8u211-windows-i586.exe | - |
|                            |                                                                |   |
|                            | 11                                                             |   |
|                            |                                                                |   |
|                            |                                                                |   |
|                            |                                                                |   |
|                            |                                                                |   |
|                            |                                                                |   |
|                            |                                                                |   |

11. Apenas aguarde o processo de instalação.

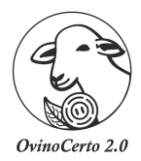

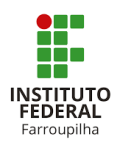

#### Instalação do Java

| Instalação do Java - Bem-vindo                                                                                                    |                                                                                                    |
|----------------------------------------------------------------------------------------------------|----------------------------------------------------------------------------------------------------|
| Java 12                                                                                                    |                                                                                                    |
| Bem-vindo ao Java - Condições de Licença Atualiza                                                                                                    | das                                                                                                    |
| As condições sob as quais esta versão do software é licenciada foram a<br><u>Contrato de Licença Atualizado</u><br>Esta versão do Java Runtime é licenciada somente para uso pessoal (não comercial)<br>O uso comercial deste software requer uma licença separada da Oracle ou de seu fo<br>Clique em Instalar para aceitar o contrato de licença e instalar o Java agora ou cliq<br>desinstalá-lo do seu sistema.<br>Não são solicitadas informações pessoais durante o processo de instalação. <u>Detalhe</u><br><u>que coletamos</u> | alteradas.<br>em desktop e laptop.<br>ornecedor de software.<br>ue em Remover para<br><u>s sobre as informações</u> |
| Alterar a pasta de destino                                                                                                    | ar Remover                                                                                                    |

- 12. Irá abrir a janela da "instalação do Java", OBRIGATORIAMENTE deve ser instalado na sua máquina, só assim o *OvinoCerto2.0* irá funcionar corretamente.
- 13. Clicar em "instalar".

## Instalação do Java - Andamento

| Instalação do Java | - Andamento                                                                    |                                |       |                                                                   |                             | - | x |
|--------------------|--------------------------------------------------------------------------------|--------------------------------|-------|-------------------------------------------------------------------|-----------------------------|---|---|
| Status: Ins        | talando o Java                                                                 | 14                             |       |                                                                   |                             |   |   |
|                    | ATMs, Sma<br>Set Top<br>Routers, Si<br>Automol<br>Systems<br>Diversity<br>Java | B Bi<br>evices<br>#1 Developme | Run J | ray Players, P<br>ervers Switch<br>Devic<br>Lott<br>aVa<br>ORACLE | Cs<br>tes<br>en<br>dis<br>s |   |   |

14. Aguardar o andamento.

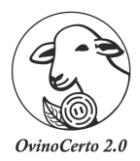

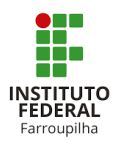

#### Instalação do Java - Concluída

| Instalação do Java - Concluída                                                                                                    |              |
|----------------------------------------------------------------------------------------------------|--------------|
|                                                                                                    |              |
| 🗸 A instalação do Java foi concluída com êxito                                                                                                    |              |
| Quando as atualizações do Java estiverem disponíveis, você será avisado. Sempre instale as<br>para obter os últimos aperfeiçoamentos de desempenho e segurança.<br><u>Mais informações sobre definições de atualização</u> | atualizações |
|                                                                                                    | 15           |
|                                                                                                    | Fechar       |

15. Clicar em "Fechar".

#### Instalação OvinoCerto2.0 finalizando.

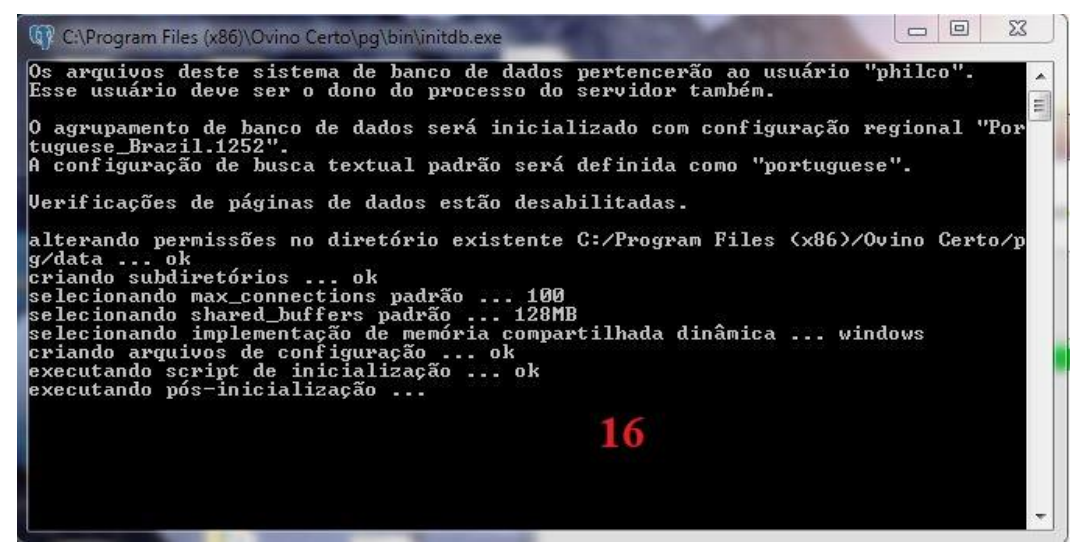

16. Aguardar.

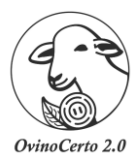

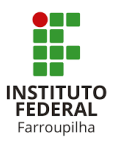

#### Completando o assistente do Instalador do OvinoCerto2.0.

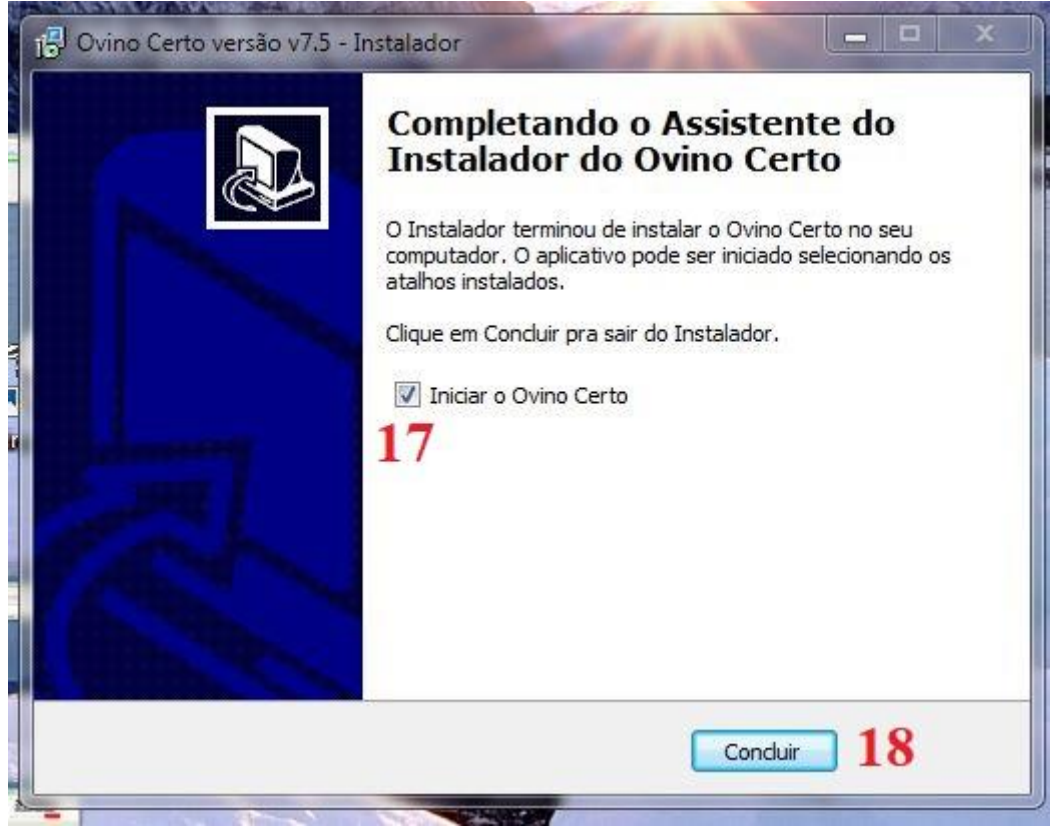

- 17. Selecionar "Iniciar o OvinoCerto"
- 18. Clicar em "Concluir"

## Primeiro acesso OvinoCerto2.0

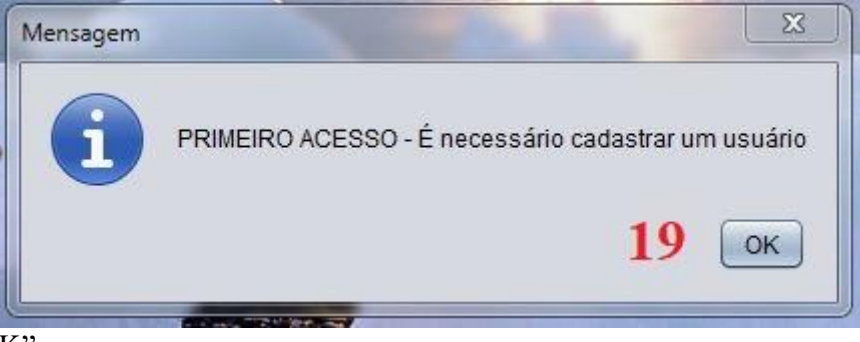

19. Clicar em "OK"

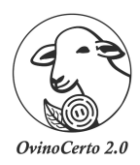

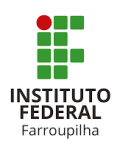

## Cadastro: Formulador responsável

| Cadastro: Formulador responsável         |      |           |  |  |
|------------------------------------------|------|-----------|--|--|
| *Campos obrigatórios                     | _    |           |  |  |
| e-mail' evinocerto@ *pub.a.edu.br        |      | 20        |  |  |
| CPF:                                     |      | 20        |  |  |
| Telefone.*                               |      |           |  |  |
| Senha.^ *** *<br>Confirmar senha.^ *** * |      |           |  |  |
| Cancelar                                 | 21 ( | Cadastrar |  |  |
|                                          |      |           |  |  |
|                                          |      |           |  |  |
|                                          |      |           |  |  |
|                                          |      |           |  |  |

- 20. Cadastrar os dados do formulador (\* Dados obrigatórios)
- 21. Clicar em "Cadastrar"

Entrar no OvinoCerto2.0

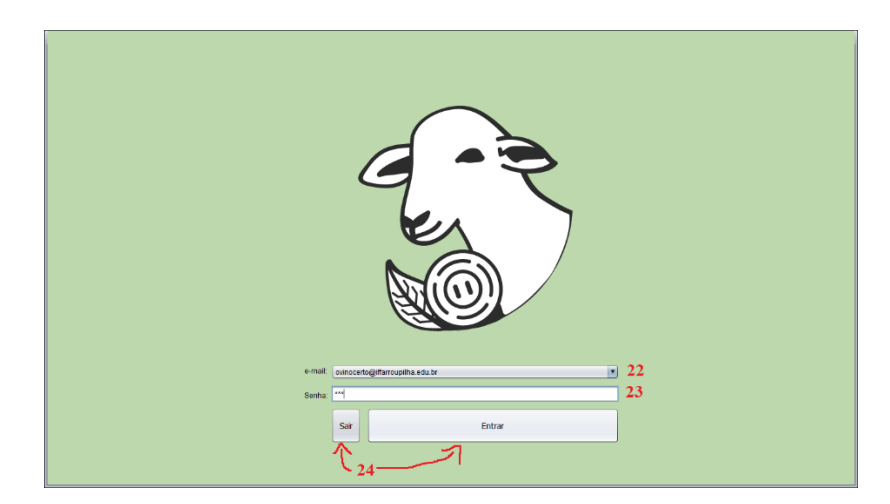

- 22. Selecionar o "formulador"
- 23. Inserir a senha
- 24. Clicar em entrar no OvinoCerto2.0 ou caso não queira entrar no sistema, clicar em "sair".

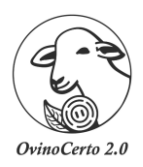

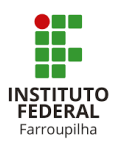

Manual de Desinstalação OvinoCerto 2.0

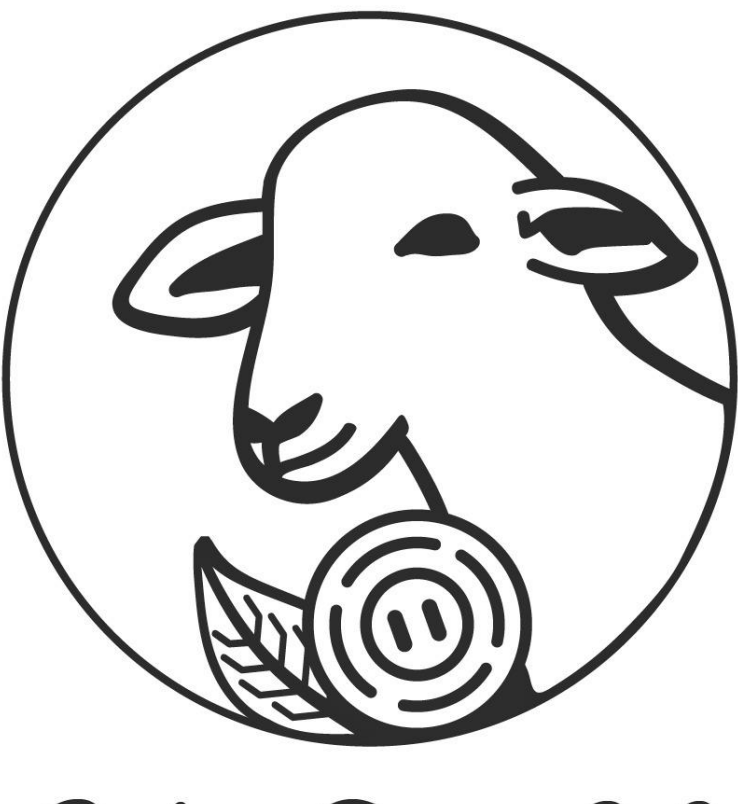

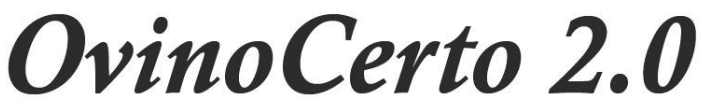

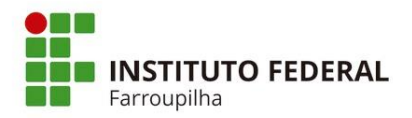

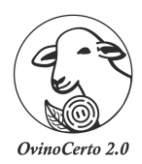

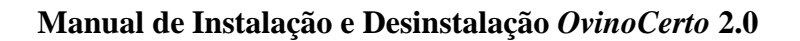

## Porque desinstalar o OvinoCerto2.0 da sua máquina?

Caso seja necessário realizar a desinstalação do *OvinoCerto2.0* por algum motivo, é necessário realizar esse processo por completo. Pois, ao refazer a instalação (conforme a descrição acima) e o *OvinoCerto2.0* não fora removido corretamente, poderá ocasionar falhas no bom funcionamento do sistema novamente instalado.

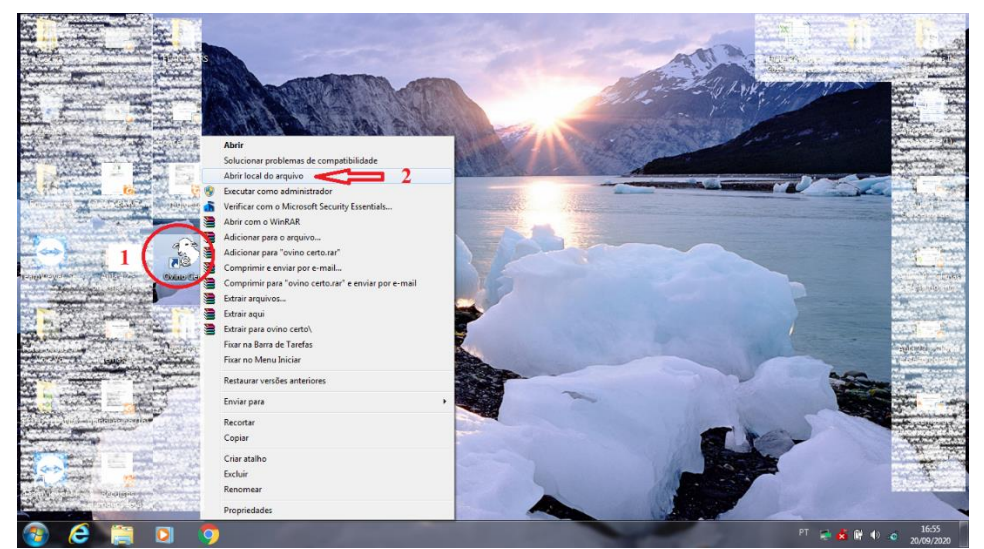

## Localizar o OvinoCerto2.0

- 1. Localizar o OvinoCerto2.0, clicar UMA vez com o botão DIREITO do mouse.
- 2. Após irá abrir a janela (conforme a imagem), selecionar "Abrir local do arquivo"

## Local do arquivo

|                  | ir Gravar Nova pasta     |                   |                   |          | 85 · | - 11 |  |
|------------------|--------------------------|-------------------|-------------------|----------|------|------|--|
| Favoritos        | Nome                     | Data de modificaç | Тіро              | Tamanho  |      |      |  |
| Downloads        | araficos                 | 03/08/2020 22:18  | Pasta de arquivos |          |      |      |  |
| Locais           |                          | 03/08/2020 22:15  | Pasta de arquivos |          |      |      |  |
| Área de Trabalho | i relatorios             | 03/08/2020 22:18  | Pasta de arquivos |          |      |      |  |
|                  | X <sup>1</sup> icon      | 11/07/2020 17:07  | Ícone             | 67 KB    |      |      |  |
| Bibliotecas      | i ovino certo            | 03/08/2020 12:29  | Aplicativo        | 6.373 KB |      |      |  |
| Documentos       | Re ovinocerto            | 11/07/2020 17:02  | Imagem PNG        | 3 KB     |      |      |  |
| Imagens          | unins000.dat             | 03/08/2020 22:15  | Arquivo DAT       | 244 KB   |      |      |  |
| Músicas          | 15 <sup>1</sup> unins000 | 03/08/2020 22:13  | Aplicativo        | 2.499 KB |      |      |  |
| Vídeos           | A                        |                   |                   |          |      |      |  |
|                  |                          |                   |                   |          |      |      |  |
|                  |                          |                   |                   |          |      |      |  |
| Rede             |                          |                   |                   |          |      |      |  |
| Rede             |                          |                   |                   |          |      |      |  |
| Rede             |                          |                   |                   |          |      |      |  |
| Rede             |                          |                   |                   |          |      |      |  |
| Rede             |                          |                   |                   |          |      |      |  |
| lede             |                          |                   |                   |          |      |      |  |
| lede             |                          |                   |                   |          |      |      |  |
| Rede             |                          |                   |                   |          |      |      |  |
| Rede             |                          |                   |                   |          |      |      |  |
| lede             |                          |                   |                   |          |      |      |  |
| Rede             |                          |                   |                   |          |      |      |  |

3. Na pasta do arquivo, selecionar "unins000"

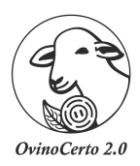

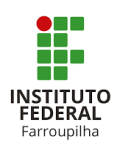

## Permissão de desinstalação

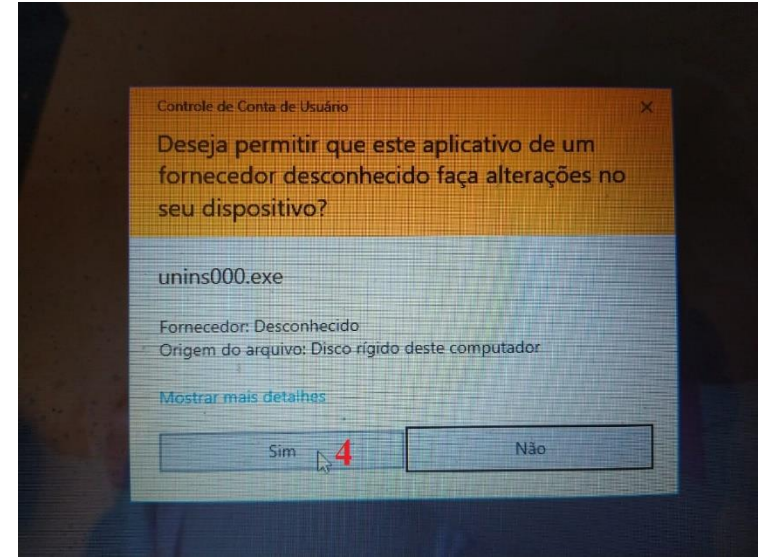

4. Clicar em "sim" para permitir a desinstalação.

| 🕑 🕘 - 🔛 « Arquivos                                                                                                    | de Programas (186) + Ovino Certo +                                                                                                    |                                                                                                    | A starting of the start of the start of the |
|----------------------------------------------------------------------------------------------------|----------------------------------------------------------------------------------------------------|----------------------------------------------------------------------------------------------------|----------------------------------------------------------------------------------------------------|
| Ognicat → Events<br>Consist<br>Denoises<br>Loceis<br>Loceis<br>Deconentos<br>Deconentos<br>Deconentos<br>Deconentos<br>Deconentos<br>Deconentos<br>Maisos<br>Videos<br>Sigue domético<br>Sigue domético<br>Sigue domético<br>Sigue domético<br>Deconentos<br>Deconentos<br>Deco | Grand Nova parta                                                                                                    | Data de modificar.<br>Biologio 2021.<br>Data de modificar.<br>Data de modificar.<br>Data de mo |                                                                                                    |
| Rede    unins000 Det    Aplicativo                                                                                                    | Construction    Construction    C | In the cample: 0.1/98/2010 22.15                                                                                                    |                                                                                                    |

## Confirmação do processo de desinstalação

5. Clicar em "sim" para confirmação da desinstalação.

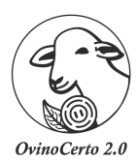

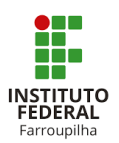

## Desinstalando

| 🕥 - 🕌 « Arquivos<br>ganizar - Incluir n                                           | de Programas (I86) + Ovino Certo +<br>sbiblioteca + Compartilhar com +                                                                                                    | Grever Nove paste                                                                                                    |                 |
|-----------------------------------------------------------------------------------|----------------------------------------------------------------------------------------------------|----------------------------------------------------------------------------------------------------|-----------------|
| Favoritos<br>Downloads<br>Locais<br>Área de Trabalho<br>Bibliotecas<br>Documentos | Nome for a second second secon | Data de modificaç        Tipo        Tamanh          0.908/2002 22.15        Pasta de arquivos        Pasta de arquivos          0.306/2002 22.18        Pasta de arquivos        0.306/2002 22.18 |                 |
| ➡ Imagens<br>♪ Músicas<br>➡ Videos<br>} Grupo doméstico                           |                                                                                                    | Desinstalar Ovino Certo                                                                                                    | res computador. |
| Computador<br>Disco Local (C:)                                                    |                                                                                                    |                                                                                                    |                 |
| 3 itens                                                                           | •                                                                                                    |                                                                                                    |                 |
|                                                                                   |                                                                                                    | 250                                                                                                    |                 |

6. Clicar em "ok" para confirmação da desinstalação.

# Arquivos

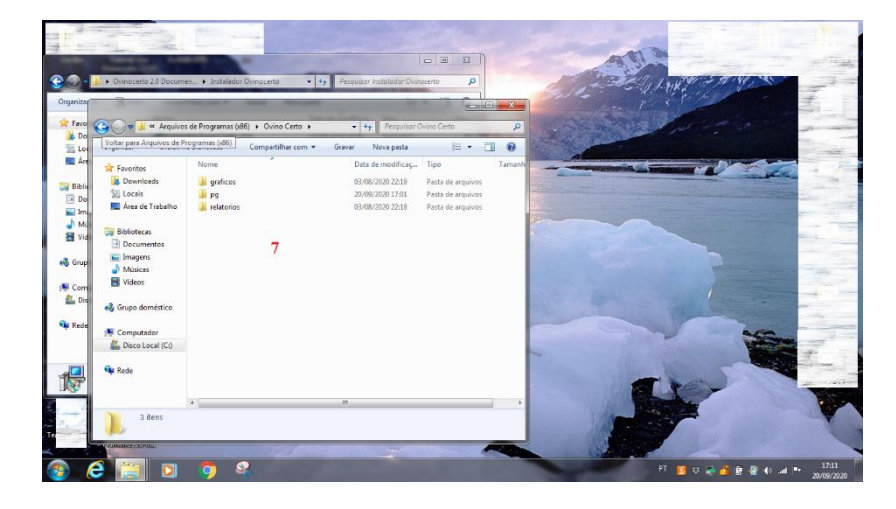

7. Arquivos restantes na pasta OvinoCerto.

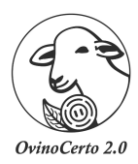

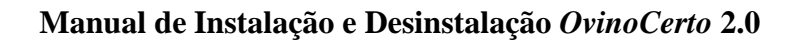

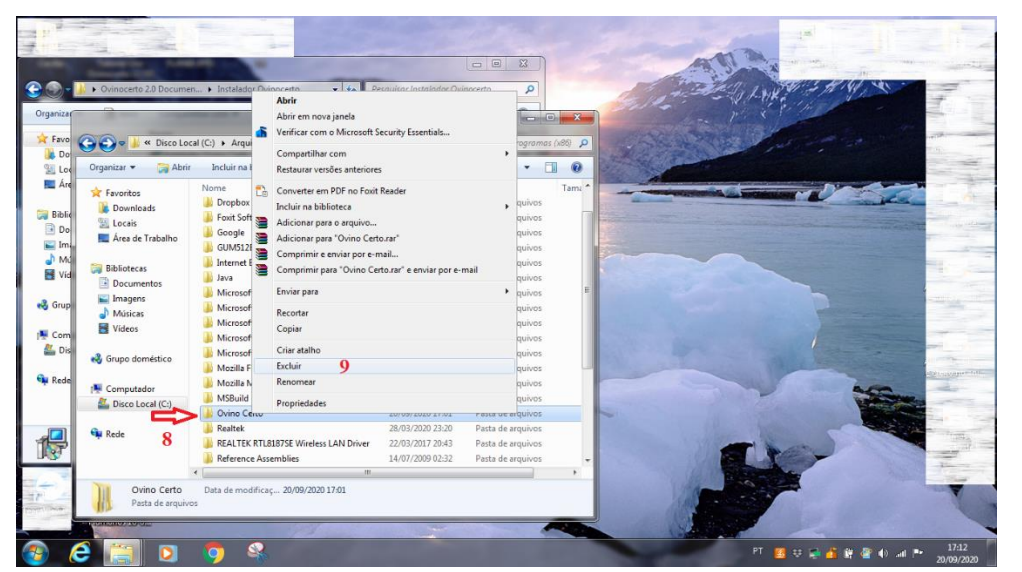

## Retornar a pasta Ovino Certo

- 8. Retornar a pasta "Ovino Certo" e clicar uma vez com o botão DIREITO do mouse.
- 9. Selecionar "excluir"

Pronto, a partir desse momento, o OvinoCerto 2.0 não está mais na sua máquina.

EDERAL arroupilha